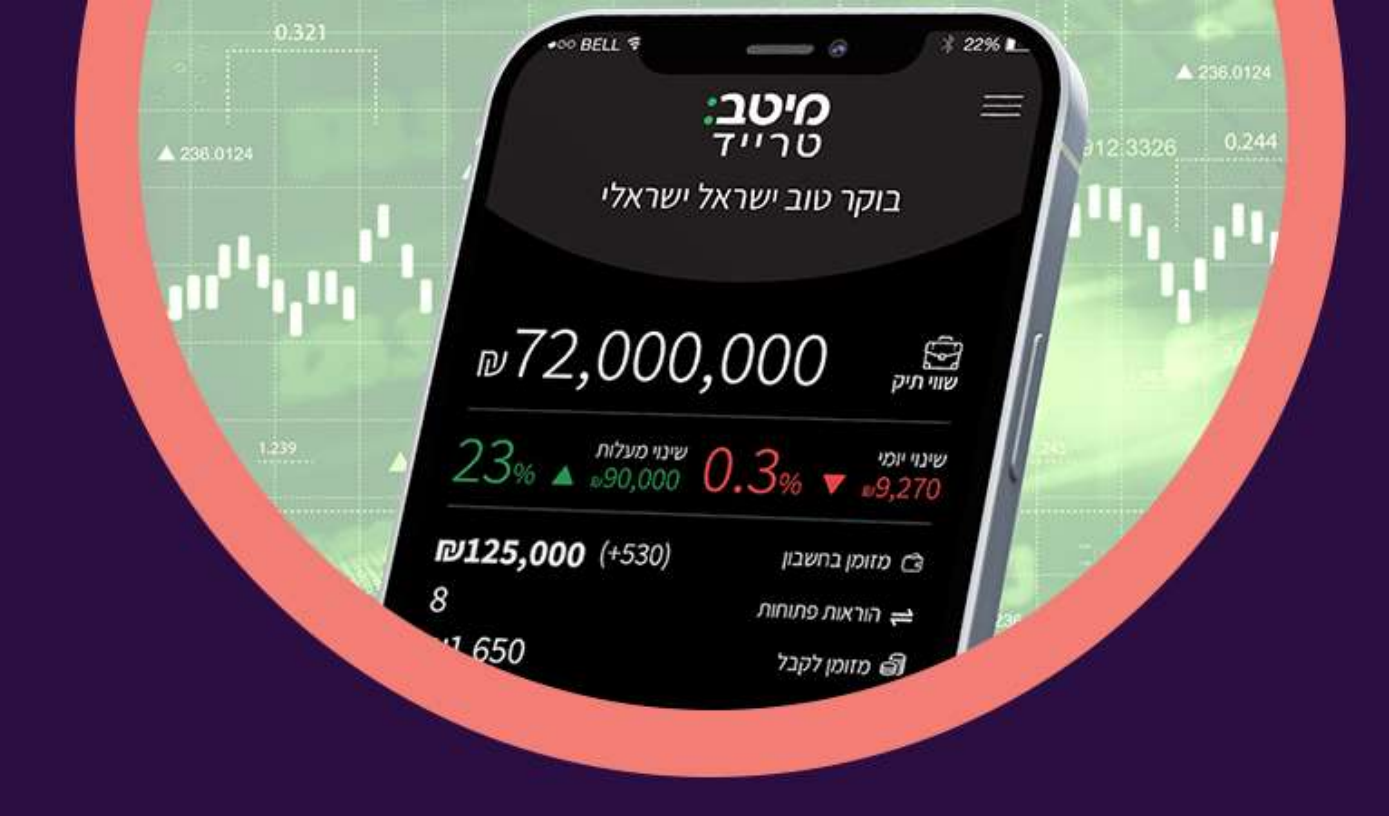

## זיהוי דו שלבי הורדה והתקנה

ANDROID מכשירי עמודים 4-2

מכשירי IPHONE עמודים 7-5

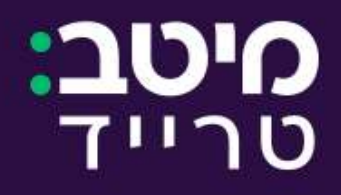

## ANDROID הוראות התקנה למכשירי

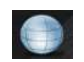

Handy Trader ולהתקין אפליקציה בשם GOOGLE PLAY

(זיהוי דו שלבי) REGISTER TWO-FACTOR לאחר הפעלת האפליקציה יש ללחוץ על 2.

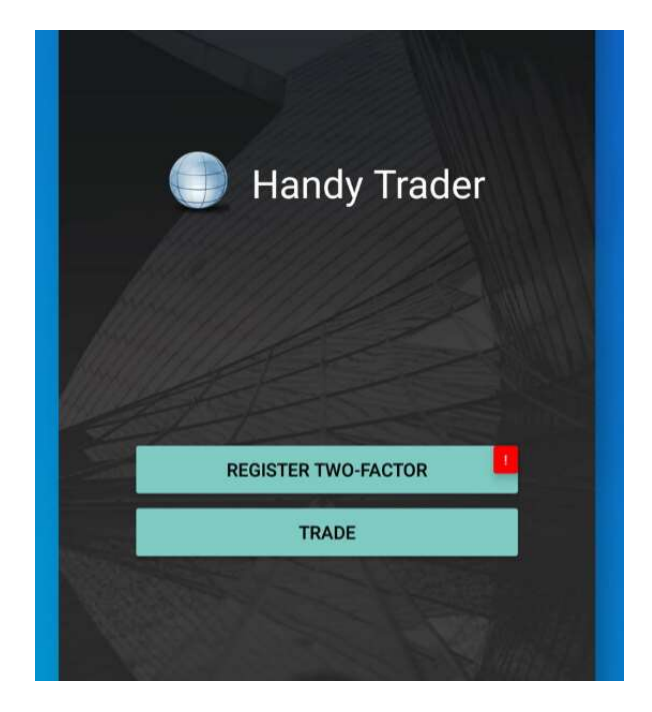

3. במסך שיעלה תוצגנה הוראות, יש ללחוץ CONTINUE לאחר קריאתן

| ← Enable User                                                                        |  |
|--------------------------------------------------------------------------------------|--|
| To link this application with a specific user, please follow the instructions below. |  |
| On the following page you will have to:                                              |  |
| <ol> <li>Enter your account's credentials (username/<br/>password)</li> </ol>        |  |
| 2. Select or enter a mobile number and tap Get Activation Code                       |  |
| 3. Enter the activation code you received via SMS                                    |  |
| 4. Enter a PIN of your choice                                                        |  |
| 5. Click on Submit button                                                            |  |
|                                                                                      |  |
| CONTINUE                                                                             |  |
|                                                                                      |  |
|                                                                                      |  |

המשתמש

4. הכנסת

נהסיסמה וללחוץ CONTINUE

| ÷        |                                         | Enal | ole l  | Jsei   | 2    |     |   |   |   |    |
|----------|-----------------------------------------|------|--------|--------|------|-----|---|---|---|----|
| Log      | In to                                   | Hand | ly Tra | ader . | Acco | unt |   |   |   |    |
|          |                                         |      |        |        |      |     |   |   |   |    |
| Userr    | name                                    |      |        |        |      |     |   |   |   |    |
| ( alies  | uită                                    | 8    |        |        |      |     |   |   |   |    |
| Pass     | word                                    |      |        |        |      |     |   |   |   |    |
| •••      | •••                                     | ••   |        |        |      |     |   |   |   |    |
| Your o   | Your current brokerage account password |      |        |        |      |     |   |   |   |    |
| CONTINUE |                                         |      |        |        |      |     |   |   |   |    |
|          |                                         |      |        |        |      |     |   |   |   |    |
|          |                                         |      |        |        |      |     |   |   |   |    |
|          |                                         |      |        |        |      |     |   |   |   |    |
|          |                                         |      |        |        |      |     |   |   |   |    |
| 1        | 2                                       | 3    | 4      | 5      | 6    | 7   | 8 | 9 | 0 | 50 |

5. יש לבחור מדינה ולהקליד את מספר הפלאפון ולאחר מכן ללחוץ על GET ACTIVATION CODE 5.

| ÷                   | E           | Enab  | le U | lser |       |  |      |   |   |
|---------------------|-------------|-------|------|------|-------|--|------|---|---|
| Add I<br>Count      | Phon<br>try | e Nur | nber |      |       |  |      |   |   |
| Pho                 | ne N        | lumb  | er   |      |       |  |      |   |   |
| Phone               | е Туре      |       |      |      |       |  |      |   |   |
| Mot                 | oile        |       |      |      |       |  |      |   | * |
| GET ACTIVATION CODE |             |       |      |      |       |  |      |   |   |
|                     |             |       | GE   | TAC  | ΓΙVΑΤ |  | CODE |   |   |
|                     |             |       | GE   | ТАС  | ΓΙVΑΤ |  | CODE |   |   |
|                     |             |       | GE   | TAC  | ΓΙVΑΤ |  | CODE |   |   |
|                     |             |       | GE   | TAC  | TIVAT |  | CODE |   |   |
| >                   | tha         | anks  | GE   |      | ΠΙΥΑΤ |  | we   | Ŷ |   |

בן PIN באורה העליונה. לאחר מכן לבחור מספר PIN ב). יש להקליד את המספר שהתקבל ב'SMS בשורה העליונה. לאחר מכן לבחור מספר ארבע ספרות שישמש לזיהוי, ולהקליד אותו בשתי השורות הבאות. להמשך ללחוץ

| ← Enable User                                                                                                    |
|----------------------------------------------------------------------------------------------------|
| Enter Activation code and PIN                                                                                                    |
| L                                                                                                    |
| PIN                                                                                                    |
| Repeat PIN                                                                                                    |
| ACTIVATE                                                                                                    |
| PLEASE NOTE: Depending on your Mobile Service Provider, the delivery<br>of this code may take up to a couple of minutes. Please allow at least<br>3 minutes for the reception of the message before requesting a new<br>code. |
| + PIN Guidelines                                                                                                    |
|                                                                                                    |

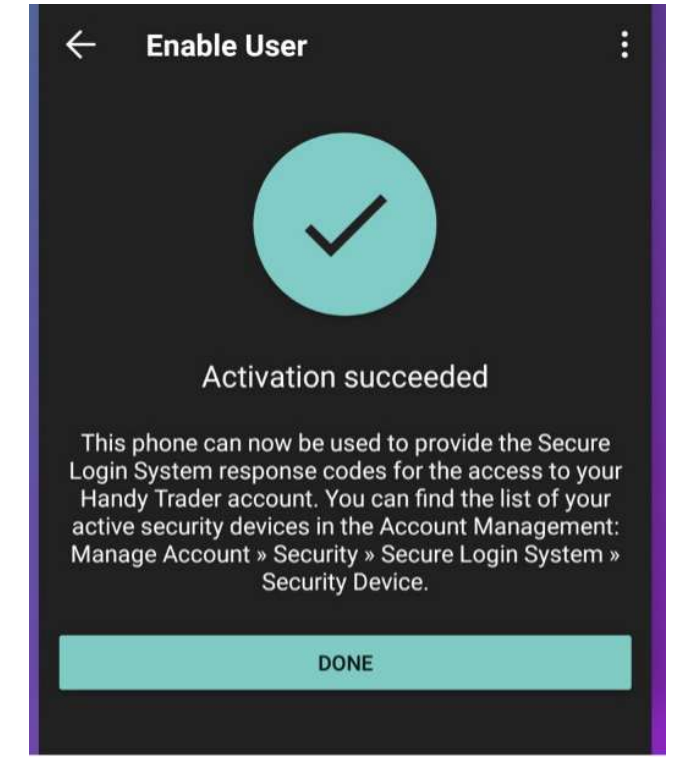

## הוראות התקנה למכשירי IPHONE

1. יש להכנס ל- APP STORE ולהתקין אפליקצייה בשם Handy Trader

(זיהוי דו שלבי) REGISTER TWO-FACTOR לאחר הפעלת האפליקציה יש ללחוץ על 2.

| Handy Trader                        |
|-------------------------------------|
| Your Gateway to the World's Markets |
|                                     |
| Register Two-Factor                 |
| Trade                               |
|                                     |

3. במסך שיעלה תוצגנה הוראות, יש ללחוץ CONTINUE לאחר קריאתן

| <              | Instructions                                                                                                    |
|----------------|----------------------------------------------------------------------------------------------------|
| To li<br>follo | nk this application with a specific user, please<br>w the instructions below.                                                                                   |
| On t           | he following page you will have to:                                                                                                    |
| 1.<br>2.<br>3. | Enter your account's credentials<br>( username / password )<br>Enter your cell phone number to request<br>activation SMS<br>Enter the code you received per SMS |
|                | Continue                                                                                                    |
| _              |                                                                                                    |
|                |                                                                                                    |
|                |                                                                                                    |

4. הכנסת המשתמש והסיסמה וללחוץ CONTINUE

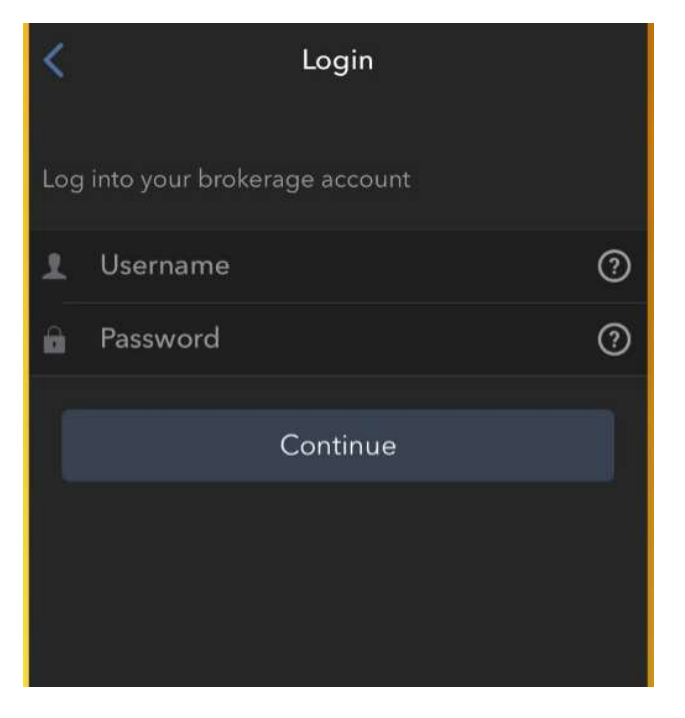

5. יש לבחור מדינה ולהקליד את מספר הפלאפון ולאחר מכן ללחוץ על GET ACTIVATION SMS

| Add Phone Number |               |   |  |  |  |
|------------------|---------------|---|--|--|--|
| Add Phone Number |               |   |  |  |  |
| Country          | United States | > |  |  |  |
| Phone Number     | +15551234567  |   |  |  |  |
| Cell Phone Type  | Mobile        | > |  |  |  |
| Get Ad           | ctivation SMS | ľ |  |  |  |
|                  |               | - |  |  |  |
|                  |               |   |  |  |  |

יש להקליד את הקוד שהתקבל בשורה Activation Code ולאחר מכן ללחוץ Activate. לאחר
 מכן, בהתאם לחומרת המכשיר שלך, תתבקש/י לטביעת אצבע, זיהוי פנים או מספר PIN.

| MESSAGES<br>Your access key app<br>Please use this code<br>We sent an SMS to                                    | Activation Token: 27390.<br>to enable your user within th                                                               |   |
|----------------------------------------------------------------------------------------------------|----------------------------------------------------------------------------------------------------|---|
| Activation Code                                                                                                 | C                                                                                                    | 2 |
|                                                                                                    | Activate                                                                                                    |   |
| PLEASE NOTE: Dep<br>Service Provider, the<br>take a few minutes.<br>minutes for the rece<br>requesting a new co | ending on your Mobile<br>e delivery of this code may<br>Please allow at least 3<br>eption of the message before<br>ode. |   |

## סואד די אם הזיהוי הצליח יתקבל המסך הבא בו יש ללחוץ DONE 7.

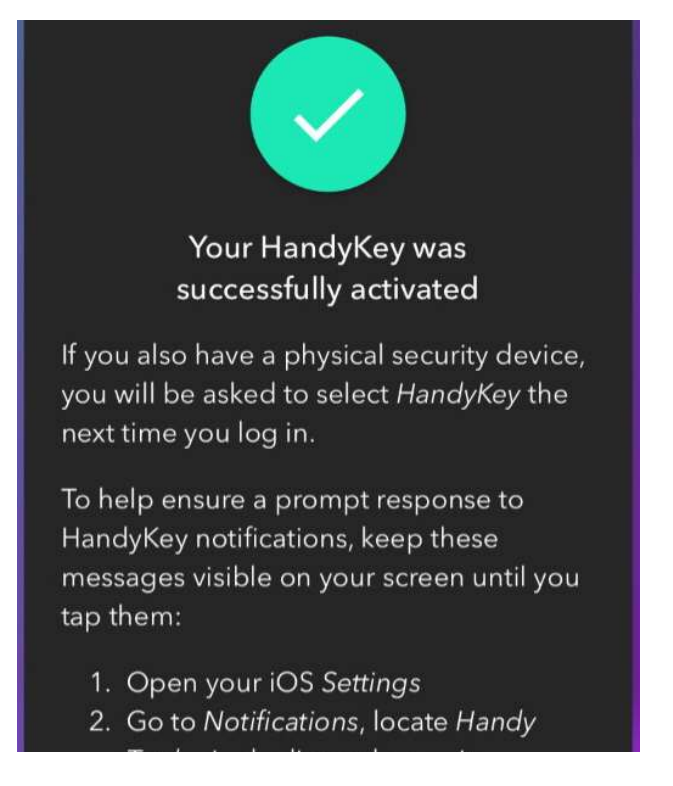